# Nullsteuersatz - 0% - in Software erfassen (Jahressteuergesetz 2022) - PV-Anlagen Photovoltaik (PV)

Die nachfolgenden Informationen sind relevant für Sie, wenn Sie Photovoltaik-Anlagen verkaufen.

Inhalt

- 1. Änderungen des Gesetzgebers: Jahressteuergesetz 2022 bringt Nullsteuersatz
- Weiterhin sind folgende Besonderheiten hinsichtlich der Komplettierung der PV-Anlage zu beachten
  2. Angepasstes Formular zur Umsatzsteuervoranmeldung (UVA)
- 2. Angepassies Formular zur omsatzstedervoranmeldt
   3. Anlage benötigter FiBu-Konten für Nullsteuersatz
  - Datensicherung vorab anlegen
  - Anlage von FiBu-Konten für die neuen Steuersachverhalte
    - a) Ausgabe über das Register: ÜBERGEBEN/AUSWERTEN
    - b) Eine weitere Möglichkeit diese Liste auszugeben besteht über den Bereich: DATEI DRUCK
  - Software neu starten
- 4. Neue Umsatzsteuerschlüssel anlegen und entsprechende Buchungskonten zuweisen
  - Anlage des Nullsteuersatzes über bestehende Programmroutinen
    - Datensatz-Anlage: Mehrwertsteuer 0%
    - Datensatz-Anlage: EU-Mehrwertsteuer 0%
    - Software neu starten
- 5. Anlage eigener Umsatzsteuer-Klasse für Nullsteuersatz
  - Hinterlegung der Steuerschlüssel in den neuen FiBu-Konten

# 1. Änderungen des Gesetzgebers: Jahressteuergesetz 2022 bringt Nullsteuersatz

Mit dem am 16.12.2022 verabschiedeten Jahressteuergesetz 2022 ändert sich die Besteuerung von privaten Photovoltaik-Anlagen ertrags- und umsatzsteuerlich: Ab 2023 gilt für private Photovoltaik-Anlagen bis 30 Kilowatt und Solarstromspeicher eine Umsatzsteuer von 0 Prozent. Haushalte mit solchen Photovoltaik-Anlage werden von der Einkommenssteuer befreit. Die Regelung gilt für alle Komponenten einer Photovoltaikanlage, wie z. B. Photovoltaik-Module, Wechselrichter, Batteriespeicher, usw.

| () | Auszug:                                                                                                    |  |  |  |  |  |  |  |  |  |  |
|----|----------------------------------------------------------------------------------------------------|--|--|--|--|--|--|--|--|--|--|
|    | <ul> <li>5. Dem § 12 wird folgender Absatz 3 angefügt:</li> <li>"(3) Die Steuer ermäßigt sich auf 0 Prozent für die folgenden Umsätze:</li> <li>1. die Lieferungen von Solarmodulen an den Betreiber einer Photovoltaikanlage, einschließlich der für den Betrieb einer Photovoltaikanlage wesentlichen Komponenten und der Speicher, die dazu dienen, den mit Solarmodulen erzeugten Strom zu speichern, wenn die Photovoltaikanlage auf oder in der Nähe von Privatwohnungen, Wohnungen sowie öffentlichen und anderen Gebäuden, die für dem Gemeinwohl dienende Tätigkeiten genutzt werden, installiert wird.</li> </ul> |  |  |  |  |  |  |  |  |  |  |
|    | Die Voraussetzungen des Satzes 1 gelten als erfüllt, wenn die installierte Bruttoleistung der Photovoltaikanlage laut<br>Marktstammdatenregister nicht mehr als 30 Kilowatt (peak) beträgt oder betragen wird;                                                                                                    |  |  |  |  |  |  |  |  |  |  |
|    | 2. den innergemeinschaftlichen Erwerb der in Nummer 1 bezeichneten Gegenstände, die die Voraussetzungen der Nummer 1 erfüllen;                                                                                                    |  |  |  |  |  |  |  |  |  |  |
|    | 3. die Einfuhr der in Nummer 1 bezeichneten Gegenstände, die die Voraussetzungen der Nummer 1 erfüllen;                                                                                                    |  |  |  |  |  |  |  |  |  |  |
|    | 4. die Installation von Photovoltaikanlagen sowie der Speicher, die dazu dienen, den mit Solarmodulen erzeugten Strom zu speichern, wenn die Lieferung der installierten Komponenten die Voraussetzungen der Nummer 1 erfüllt "                                                                                                    |  |  |  |  |  |  |  |  |  |  |

# Weiterhin sind folgende Besonderheiten hinsichtlich der Komplettierung der PV-Anlage zu beachten

- Der Nullsteuersatz gilt nur für Photovoltaikanlagen, die nach dem 1. Januar 2023 geliefert/installiert werden. Eine rückwirkende Anwendung auf Bestandsanlagen ist nicht möglich
- Wird die Photovoltaikanlage nur gekauft, ohne dass der Verkäufer die Photovoltaikanlage auch zu installieren hat, kommt es darauf an, wann die Photovoltaikanlage vollständig geliefert ist
- Hat der Verkäufer hingegen auch die Photovoltaikanlage zu installieren, ist entscheidend, wann die Anlage vollständig installiert ist

Quelle: Bundesministerium für Finanzen. FAQ "Umsatzsteuerliche Maßnahmen zur Förderung des Ausbaus von Photovoltaikanlagen" (externer Link)

Beachten Sie:

Klären Sie bitte alle offenen Punkte und Sonderfälle mit Ihrem Steuerberater, die nicht durch die FAQ des Bundesministerium für Finanzen abgedeckt sind, um Fehler bei der Einschätzung des Steuersatzes zu vermeiden!

Aufgrund §2 StBerG darf Hilfeleistung in Steuersachen oder buchhalterischen Fragen geschäftsmäßig nur von Personen und Vereinigungen ausgeübt werden, die hierzu befugt sind. Dies gilt ohne Unterschied für hauptberufliche, nebenberufliche, entgeltliche oder unentgeltliche Tätigkeit. Daher ist unser Support auf die Technische Komponente der Software beschränkt.

# 2. Angepasstes Formular zur Umsatzsteuervoranmeldung (UVA)

Sofern Sie das FiBu-Modul in microtech büro+ benutzen, beachten Sie bitte die neu eingebrachten Zeilen in der UVA: Änderungen Umsatzsteuervoranmeldung anlässlich Nullsteuersatz - 0% - (Jahressteuergesetz 2022).

# 3. Anlage benötigter FiBu-Konten für Nullsteuersatz

Während für private Endkunden steuerliche und bürokratische Hürden in Zusammenhang mit der Anschaffung von PV-Anlagen abgebaut werden, ist es für Sie wichtig, diese Änderungen sauber in der Software abzubilden.

Auf dieser Seite geben wir Ihnen eine erste, allgemeine Hilfestellung. Details und Ihre individuellen Abläufe besprechen Sie bitte mit Ihrem Steuerberater.

## Datensicherung vorab anlegen

Bevor Sie den neuen Steuerschlüssel in der Software anlegen muss zuvor eine aktuelle Datensicherung erstellt werden. Bitte nehmen Sie sich die Zeit für diese wichtige Maßnahme.

## Anlage von FiBu-Konten für die neuen Steuersachverhalte

Für die neuen Steuersachverhalte werden weitere FiBu-Konten benötigt. Wir empfehlen Ihnen daher, sich zunächst die Umsatzsteuer-Liste ausgeben zu lassen. Auf diesem Druck sind die in den bisherigen Steuerschlüsseln enthaltenen FiBu-Konten ersichtlich und können somit leichter gefiltert und kopiert werden.

Die Ausgabe des Drucks kann über nachfolgende Bereiche aufgerufen werden:

#### a) Ausgabe über das Register: ÜBERGEBEN/AUSWERTEN

- 1. Wählen Sie Registerkarte: ÜBERGEBEN/AUSWERTEN
- 2. DRUCKÜBERSICHT
- 3. In der linken Navigation von "Daten ausgeben" wählen Sie: VERKAUF / EINKAUF (AUFTRAG) PARAMETER SONSTIGE UMSATZSTEUER
- 4. Wählen Sie: "(Umsatzsteuer Liste)" Über die Schaltfläche: DRUCKEN geben Sie die Liste aus. Über die Schaltfläche: BILDSCHIRM lassen Sie sich die Liste auf dem Computermonitor anzeigen

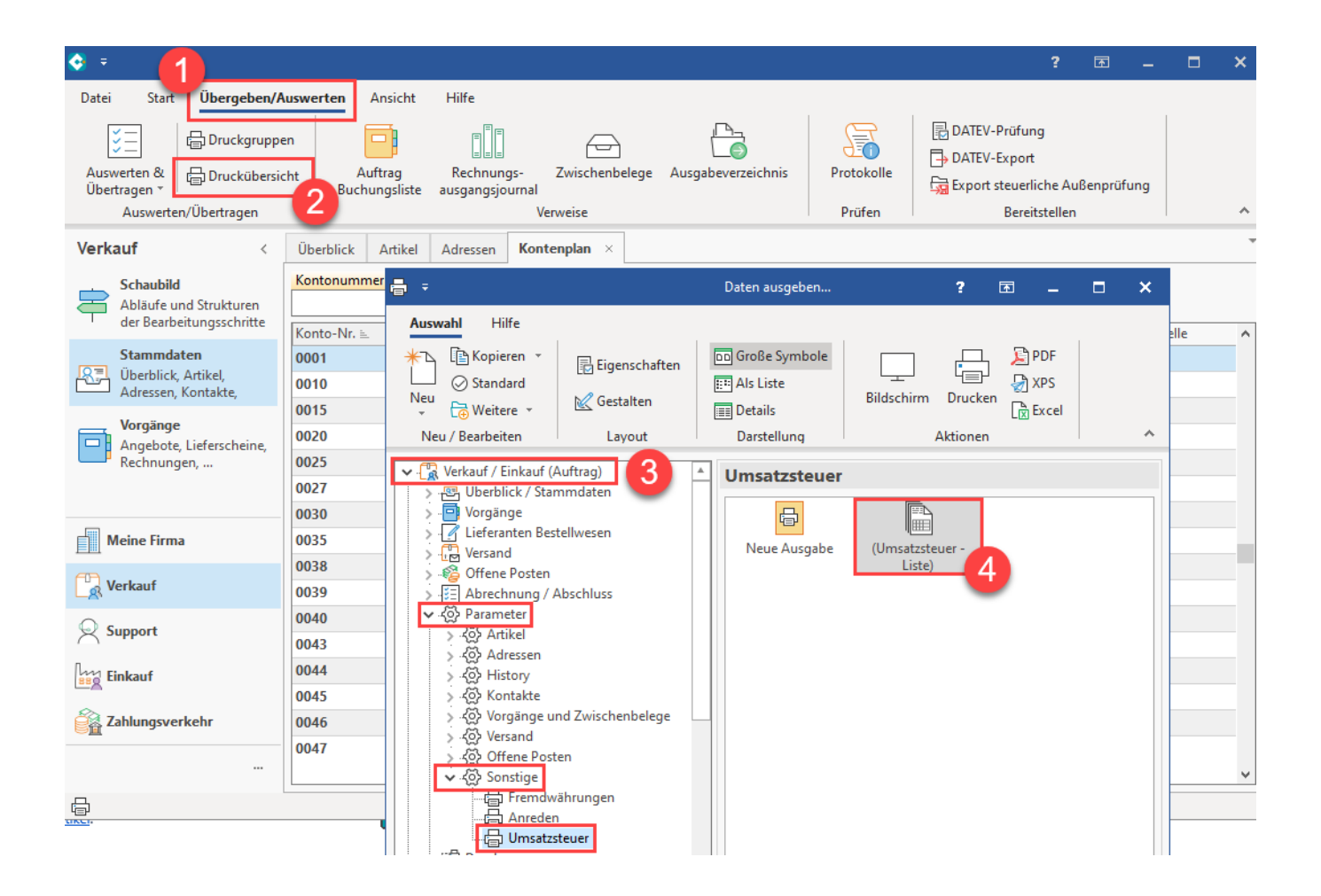

#### b) Eine weitere Möglichkeit diese Liste auszugeben besteht über den Bereich: DATEI - DRUCK

Wählen Sie Registerkarte: DATEI - DRUCKEN - DRUCKEN - PARAMETER - SONSTIGE - UMSATZSTEUER - (Umsatzsteuer - Liste)".

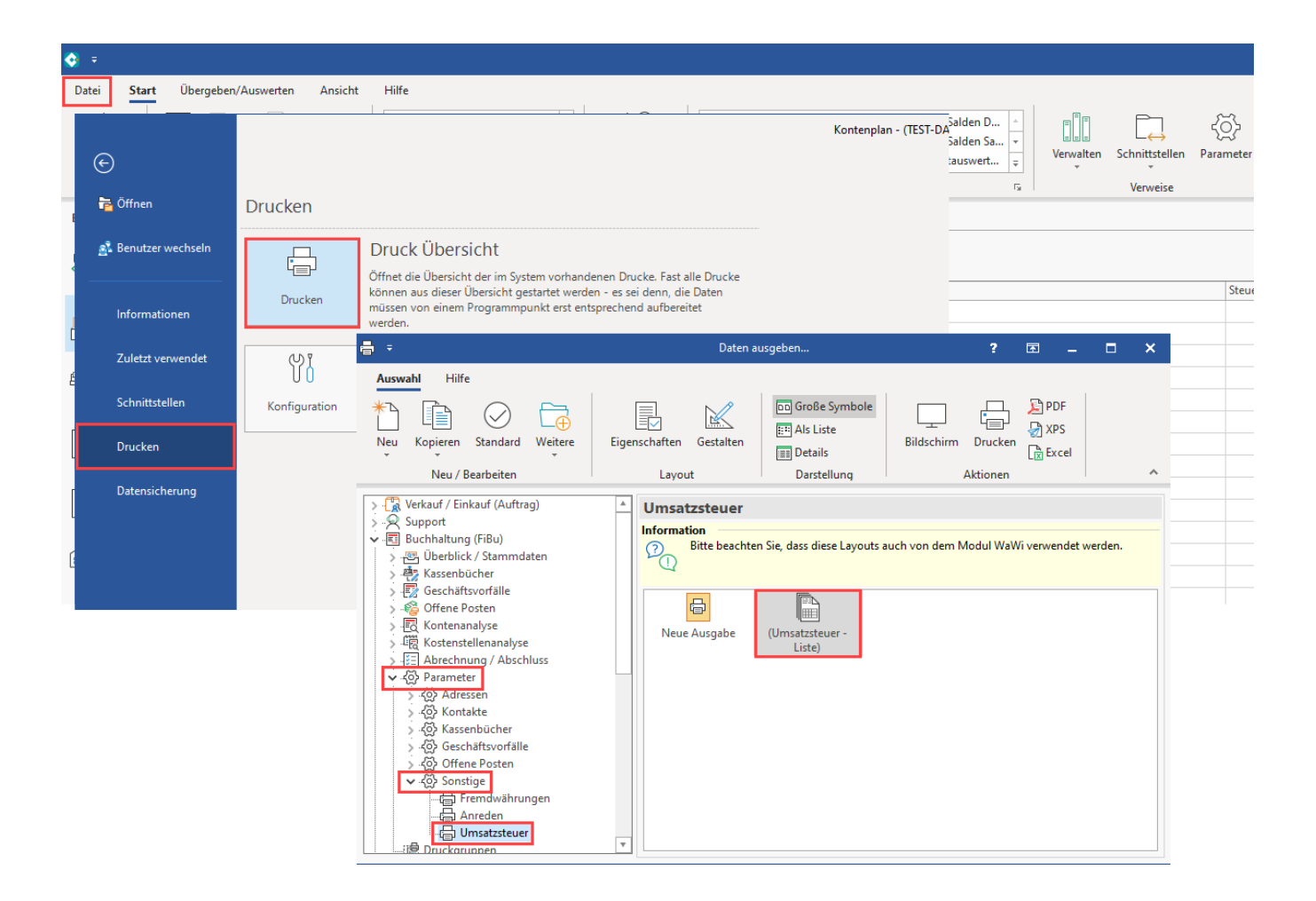

Über die Ausgabe der Umsatzsteuer-Liste erhalten Sie nun eine Übersicht der Umsatzsteuer nach Nummer.

Notieren Sie sich die im Kontenplan benutzen Kontonummern. Zur späteren Vereinfachung empfehlen wir Ihnen, z. B. die neuen Konten jeweils vor/hinter die bisherigen Konten auf dem Druck zu notieren. Durch diese Vorarbeit wird die Suche nach den entsprechenden Konten auf dem Register: KONTENPLAN erleichtert.

## Umsatzsteuer - Liste

Umsatzsteuer nach Nummer

| Feldnummer (Kennziffer) für UvA<br>Suffix<br>Datevschlüssel | Kontonummer<br>prov. Kontonummer<br>Erfolgs Kontonummer<br>Skonto Kontonummer | Steuersatz(%)<br>Bewertungssatz (%)<br>"In Hundert"-Berechnung<br>(nur in Fibu) | Steuerschlüssel<br>Steuerart<br>Bezeichnung<br>Information |
|-------------------------------------------------------------|-------------------------------------------------------------------------------|---------------------------------------------------------------------------------|------------------------------------------------------------|
| 86<br>M7<br>2                                               | 1771<br>1761<br>8300<br>8731                                                  | 7,0<br>100,00<br>Nein                                                           | 2<br>Mehrwertsteuer (ermäßigte)<br>Mehrwertsteuer 7%       |
| 81<br>M19<br>3                                              | 1776<br>1786<br>8400<br>8738                                                  | 19,0<br>100,00<br>Nein                                                          | 3<br>Mehrwertsteuer (normal)<br>Mehrwertsteuer 19%         |

Nach der Ausgabe der Umsatzsteuer-Liste wechseln Sie in den Bereich: VERKAUF - STAMMDATEN - KONTENPLAN. Suchen Sie sich nun das erste neu anzulegende Konto und kopieren Sie dieses Konto.

| 🗢 = Kontenplan                                    |                         |                                                                                          |                                                        |  |  |  |  |  |  |  |
|---------------------------------------------------|-------------------------|------------------------------------------------------------------------------------------|--------------------------------------------------------|--|--|--|--|--|--|--|
| Datei <b>Start</b> Übergeben/A                    | uswerten Ansich         | t Hilfe                                                                                  |                                                        |  |  |  |  |  |  |  |
| Schaubild                                         | ern E Budget            | aus Vorjahr kopieren                                                                     | ]]] Verwalten →<br>]_ Schnittstellen →<br>]] Parameter |  |  |  |  |  |  |  |
| Überblick 📳 Kopieren                              | Strg+K                  | nellwahl 🖬 Kommunikation Ausgabe 🖬                                                       | Verweise                                               |  |  |  |  |  |  |  |
| Verkauf Neu                                       | Strg+N                  | Adressen Kontenplan ×                                                                    |                                                        |  |  |  |  |  |  |  |
| Schaubi 🕅 Kostensteller<br>Abläufe und Strukturen | Datensatz neu           | Suchbegriff Bezeichnung                                                                  |                                                        |  |  |  |  |  |  |  |
| der Bearbeitungsschritte                          | Konto-Nr. E Bezeichnung |                                                                                          |                                                        |  |  |  |  |  |  |  |
| Stammdaten                                        | 1764                    | Umsatzsteuer nicht fällig aus im Inland steuerpflichtigen EU-Lieferungen 19%             |                                                        |  |  |  |  |  |  |  |
| Adressen, Kontakte,                               | 1766                    | Umsatzsteuer nicht fällig 19%                                                            |                                                        |  |  |  |  |  |  |  |
| · · · · · · · · · · · · · · · · · · ·             | 1767                    | Umsatzsteuer aus im anderen EU-Land steuerpflichtigen Lieferungen                        |                                                        |  |  |  |  |  |  |  |
| <b>1 1 1 1</b>                                    | 1768                    | Umsatzsteuer aus im anderen EU-Land steuerpflichtigen sonstigen Leistungen/Werklieferung |                                                        |  |  |  |  |  |  |  |
|                                                   | 1769                    | Umsatzsteuer aus der Auslagerung von Gegenständen aus einem Umsatzsteuerlager            |                                                        |  |  |  |  |  |  |  |
| C Verkauf                                         | 1770                    | Umsatzsteuer                                                                             |                                                        |  |  |  |  |  |  |  |
|                                                   | 1771                    | Umsatzsteuer 7%                                                                          |                                                        |  |  |  |  |  |  |  |
| Support                                           | 1772                    | Umsatzsteuer aus innergemeinschaftlichem Erwerb                                          |                                                        |  |  |  |  |  |  |  |
| 7                                                 | 1774                    | Umsatzsteuer aus innergemeinschaftlichem Erwerb 19%                                      |                                                        |  |  |  |  |  |  |  |
| Einkauf                                           | 1776                    | Umsatzsteuer 19%                                                                         |                                                        |  |  |  |  |  |  |  |
| Ø                                                 | 1777                    | Umsatzsteuer aus im Inland steuerpflichtigen EU-Lieferungen                              |                                                        |  |  |  |  |  |  |  |
| 2ahlungsverkehr                                   | 1778                    | Umsatzsteuer aus im Inland steuerpflichtigen EU-Lieferungen 19%                          |                                                        |  |  |  |  |  |  |  |
|                                                   | 1779                    | Umsatzsteuer aus innergemeinschaftlichem Erwerb ohne Vorsteuerabzug                      |                                                        |  |  |  |  |  |  |  |

Durch diese Vorarbeit wird die Suche nach den entsprechenden Konten auf dem Register: KONTENPLAN erleichtert.

|             |                    | Kontenplan ×        |                            |
|-------------|--------------------|---------------------|----------------------------|
| Kontonummer | Suchbegriff        | Bezeichnur          | ng                         |
| 17          |                    |                     |                            |
| Konto-Nr. 🖦 | Bezeichnung        |                     |                            |
| 1776        | Umsatzsteuer 19%   |                     |                            |
| 1777        | Umsatzsteuer aus i | m Inland steuerpfli | chtigen EU-Lieferungen     |
| 1778        | Umsatzsteuer aus i | m Inland steuerpfli | chtigen EU-Lieferungen 19% |

Legen Sie bitte entsprechend die Konten für den Nullsteuersatz an

Beispiel:

- 1. Kontonummer: Bezeichnung z. B. "Umsatzsteuer 0%"
- 2. prov. Kontonummer: z. B. "Umsatzsteuer nicht fällig 0%"
- 3. Skontokonto: z. B. "Gewährte Skonti 0% USt"
- 4. Preisnachlasskonto: z. B. "Gewährte Rabatte 0% USt"
- 5. Erfolgskontonummer: z. B. "Erlöse 0% USt"

#### Software neu starten

Nachdem Sie die benötigten Konten durch Kopieren neu erstellt und jeweils gespeichert haben, starten Sie die Software neu.

4. Neue Umsatzsteuerschlüssel anlegen und entsprechende Buchungskonten zuweisen

Wählen Sie PARAMETER – SONSTIGE – UMSATZSTEUER. Über die die Split-Schaltfläche: NEU – KOPIEREN kann ein umsatzsteuerfreier Schlüssel für den Verkauf dupliziert und händisch mit den passenden Werten so konfiguriert werden, dass er für den Nullsteuersatz genutzt werden kann.

#### Anlage des Nullsteuersatzes über bestehende Programmroutinen

#### Datensatz-Anlage: Mehrwertsteuer 0%

Beispiel:

Für die Anlage des Nullsteuersatzes (aus dem Jahressteuergesetz 2022) wird in diesem Beispiel Schlüsselnummer 10: "Umsatzsteuerfrei (Verkauf)" kopiert.

| ∯ ÷                                                                         | ?                                             | Ī                               | 1                                     | ×      |           |           |      |              |       |  |  |
|-----------------------------------------------------------------------------|-----------------------------------------------|---------------------------------|---------------------------------------|--------|-----------|-----------|------|--------------|-------|--|--|
| Start Hilfe                                                                 |                                               |                                 |                                       |        |           |           |      |              |       |  |  |
|                                                                             |                                               |                                 |                                       |        |           |           |      |              |       |  |  |
| Schließen Speichern Zurücksetzen System Neu Ändern Löschen Standard Weitere |                                               |                                 |                                       |        |           |           |      |              |       |  |  |
| Aktionen Parameter                                                          |                                               | Einstellung                     | en 🕞 Kopieren Strg+K Umsatzsteuer     | 2.*    |           |           |      |              | ^     |  |  |
| Parameter durchsuchen                                                       | Parameter durchsuchen Sonstige: Limsatzst     |                                 |                                       |        |           |           |      |              |       |  |  |
| Rechtschreibprüfung                                                         |                                               | <b>y</b>                        |                                       | Umsatz | steuer du | rchsuchen |      |              |       |  |  |
| Autokorrektur                                                               | Std.                                          | SchlNr.                         | Bezeichnung                           | Suffix | DATEV     | Satz (%)  | Info | Steuerums    | t A   |  |  |
| Fremdwährungen                                                              | $\odot$                                       | 3                               | Mehrwertsteuer 19%                    | M19    | 3         | 19,0      |      | bis 31.12.2. |       |  |  |
|                                                                             | 8 Vorsteuer 7% V7                             |                                 |                                       |        | 8         | 7,0       |      | bis 31.12.2. |       |  |  |
| Anreden                                                                     | 9 Vorsteuer 19% V19                           |                                 |                                       |        | 9         | 19.0      |      | bis 31.12.2. |       |  |  |
|                                                                             | 10. Umsatzsteuerfrei (Verkauf) USE            |                                 |                                       |        |           | ·         |      |              | n II  |  |  |
| Namenszusätze                                                               | 11 FU Umcatzsteuerfrei mit ID-Nr FEI          |                                 |                                       |        |           |           |      |              |       |  |  |
| Positionen                                                                  | 12 EU Unsestateu orfrei mit MuSt Abrue 7% EM7 |                                 |                                       |        | 12        | 7.0       |      | hi= 21 12 2  | - 11  |  |  |
|                                                                             |                                               | 12                              | EU Umsatzstedenrei mit MwstAbzug 7%   | EIVI7  | 12        | 7,0       |      | DIS 51,12,2, |       |  |  |
| Anzahl der Nachkommastellen                                                 |                                               | 13                              | EU Umsatzsteuerfrei mit MwStAbzug 19% | EM19   | 13        | 19,0      |      | bis 31.12.2. |       |  |  |
| Startseite                                                                  |                                               | 14                              | EU Umsatzsteuerfrei mit ID-Nr.        | NSL    |           |           |      |              |       |  |  |
| Effassungsvorlagen                                                          |                                               | 18                              | EU Umsatzsteuerfrei mit VStAbzug 7%   | EV7    | 18        | 7,0       |      | bis 31.12.2. |       |  |  |
|                                                                             |                                               | 19                              | EU Umsatzsteuerfrei mit VStAbzug 19%  | EV19   | 19        | 19,0      |      | bis 31.12.2. |       |  |  |
| Vmsatzsteuerkategorien                                                      |                                               | 28                              | EU Umsatzsteuerfrei mit UStAbzug 7%   | EU7    |           | 7,0       |      | bis 31.12.2. |       |  |  |
| Landeszuweisungen für Umsatzsteuerk                                         |                                               | 29                              | EU Umsatzsteuerfrei mit UStAbzug 19%  | EU19   |           | 19,0      |      | bis 31.12.2. |       |  |  |
|                                                                             |                                               | 30 Bezahlte Einfuhrumsatzsteuer |                                       |        |           |           |      |              | -     |  |  |
| AutoArchivierungen                                                          |                                               | 40                              | Umottotour Vorsustablung 1/11         | DUWA   |           |           |      |              |       |  |  |
| Keine automatischen Nummern                                                 |                                               | 40                              |                                       | UV10   |           | 10.0      |      | bia 01 10 0  | -     |  |  |
| Bezeichner für Berechtigungsgruppen                                         |                                               | 47                              | vot. aus Leistungen nach 913 USto 19% | LV19   |           | 19,0      |      | DIS 31.12.2. | ··· _ |  |  |
|                                                                             |                                               |                                 |                                       |        |           |           |      |              | -     |  |  |

- Im Kopf der Maske kann diese Kopie beispielsweise: "Mehrwertsteuer 0%" genannt werden
- Auf dem Register: STEUERSATZ / VORGABEN wird f
  ür das Beispiel als Steuerart f
  ür die korrekte Einbindung in die Softwareroutinen "Umsatzs teuerfrei (Verkauf)" gew
  ählt
- Als Bezeichnung für den Druck wird für das Beispiel "0%" eingetragen, damit bei entsprechenden Ausgaben die Mehrwertsteuer von 0% eindeutig zu erkennen ist
- Das Suffix "M0" wird im Beispiel analog zu den Suffixen "M19" bzw. "M7" f
  ür die Mehrwertsteuer mit Null Prozent angelegt

| 📼 🥪 🗧                     | Umsatzsteuer-Datensatz neu erfassen (KOPIE) ? 🖬 🗖                                                                                      | × |
|---------------------------|----------------------------------------------------------------------------------------------------|---|
| Erfassung Hilfe           | ieren) $\bigwedge$ AusschneidenEinfügen $\bigwedge$ AusschneidenKopieren $\bigwedge$ KopierenKopieren $\checkmark$ K U V · A · E E E I |   |
| Aktionen                  | Zwischenablage Text                                                                                                    | ^ |
| Steuerschlüssel           | Kann benutzt werden                                                                                                    |   |
| Steuerart Umsatz          | zsteuerfrei (Verkauf)                                                                                                    |   |
| Bezeichnung Mehrw         | vertsteuer 0%                                                                                                    |   |
| Steuersatz / Vorgaben FiB | u Info                                                                                                    | Ŧ |
| Steuer                    |                                                                                                    |   |
| Satz (%)                  | "In Hundert"-Berechnung (nur in FiBu)                                                                                                  |   |
| Bewertungssatz (%)        |                                                                                                    |   |
| Vorgaben                  |                                                                                                    |   |
| Suffix                    | MO                                                                                                    |   |
| Feldnummer für UvA        | 87                                                                                                    |   |
| Bezeichnung für Druck     | 0% (bei Sammelausgabe)                                                                                                    |   |
| ZUGFeRD Steuerart         | (Nicht zugeordnet)                                                                                                    |   |
| and and a second          | für die Stewer-Einzelausweiten sitstellen matter stillen.                                                                              |   |

Auf dem Register: FIBU hinterlegen Sie die zuvor neu angelegten und notierten Konten.

| Steuerschlüssel 🗸 Kann benutzt werden                                                                                                    |               |                              |   |  |  |  |  |  |  |
|----------------------------------------------------------------------------------------------------|---------------|------------------------------|---|--|--|--|--|--|--|
| Steuerart                                                                                                    | Umsatzste     | euerfrei (Verkauf)           |   |  |  |  |  |  |  |
| Bezeichnung                                                                                                    | Mehrwerts     | steuer 0%                    |   |  |  |  |  |  |  |
| Steuersatz / Vorgaber                                                                                                    | n <b>FiBu</b> | Info                         | Ŧ |  |  |  |  |  |  |
| Information<br>Beachten Sie: Wenn bereits Buchungen (auch Proformabuchungen) mit diesen Werten gebucht wurden, dürfen diese<br>Einstellungen NICHT geändert werden. |               |                              |   |  |  |  |  |  |  |
| Kontonummern (für                                                                                                    | FiBu Buch     | ungen)                       |   |  |  |  |  |  |  |
| Kontonummer                                                                                                    |               | Umsatzsteuer 0 %             | ρ |  |  |  |  |  |  |
| prov. Kontonumm                                                                                                    | er            | Umsatzsteuer nicht fällig 0% | P |  |  |  |  |  |  |
| Skontokonto                                                                                                    |               | Gewährte Skonti 0% USt       | ρ |  |  |  |  |  |  |
| Preisnachlasskonte                                                                                                    | b             | Gewährte Rabatte 0% USt      | P |  |  |  |  |  |  |
| Erfolgskontonumr                                                                                                    | ner           | Erlöse 0% USt                | P |  |  |  |  |  |  |
| Erlösschmälerung                                                                                                    | konto         |                              | P |  |  |  |  |  |  |

Speichern Sie im Anschluss die Hinterlegungen im neuen Steuerschlüssel mittels Schaltfläche: SPEICHERN & SCHLIESSEN

### Datensatz-Anlage: EU-Mehrwertsteuer 0%

Legen Sie nun auch einen Umsatzsteuer-Datensatz für "EU Mehrwertsteuer 0%" an und befüllen Sie das Register: STEUERSATZ / VORGABEN sowie das Register: FIBU.

| 📟 🥪 🗧                                                                             | Umsatzsteuer-Datensatz ändern                                 | ? | Ŧ     | ×     |
|-----------------------------------------------------------------------------------|---------------------------------------------------------------|---|-------|-------|
| Erfassung Hilfe<br>Speichern Quick Verwer<br>& schließen *                        | ffen Einfügen ∠Löschenablage Text                             | Ă | · · · | ^     |
| Steuerschlüssel 22<br>Steuerart Umsatzs<br>Bezeichnung EU Meh                     | Kann benutzt werden<br>steuerfrei (Verkauf)<br>rwertsteuer 0% | • |       |       |
| Steuersatz / Vorgaben     FiBu       Steuer     Satz (%)       Bewertungssatz (%) | Info                                                          |   |       | <br>- |
| Vorgaben<br>Suffix<br>Feldnummer für UvA<br>Bezeichnung für Druck                 | EU0<br>90<br>0% (bei Sammelausgabe)                           |   |       |       |

Speichern Sie im Anschluss die Hinterlegungen im neuen Steuerschlüssel mittels Schaltfläche: SPEICHERN & SCHLIESSEN

#### Software neu starten

Damit die neuen Steuerschlüssel vorhanden sind, verlassen Sie die Parameter mittels Schaltfläche: SPEICHERN&SCHLIESSEN. Anschließend ist ein Neustart der Software erforderlich.

# 5. Anlage eigener Umsatzsteuer-Klasse für Nullsteuersatz

Über die Registerkarte: START – Schaltfläche: PARAMETER wechseln Sie in den Ordner: SONSTIGE, dort UMSATZSTEUERKATEGORIEN.

Markieren Sie den Ordner 1-Inland. Betätigen Sie die Schaltfläche: NEUE KLASSE. Im Ordner: "1-Inland" wird eine neue Klasse durch den Druck der Schaltfläche zur Verfügung gestellt. Hinterlegen Sie in der Bezeichnung: "ermäßigt 0%" und bestätigen die Eingabe mit ENTER.

Anschließend öffnen Sie die Klasse durch Doppelklick und hinterlegen für den VERKAUF die Nullsteuer mit 0% für an privat verkaufte PV-Anlagen.

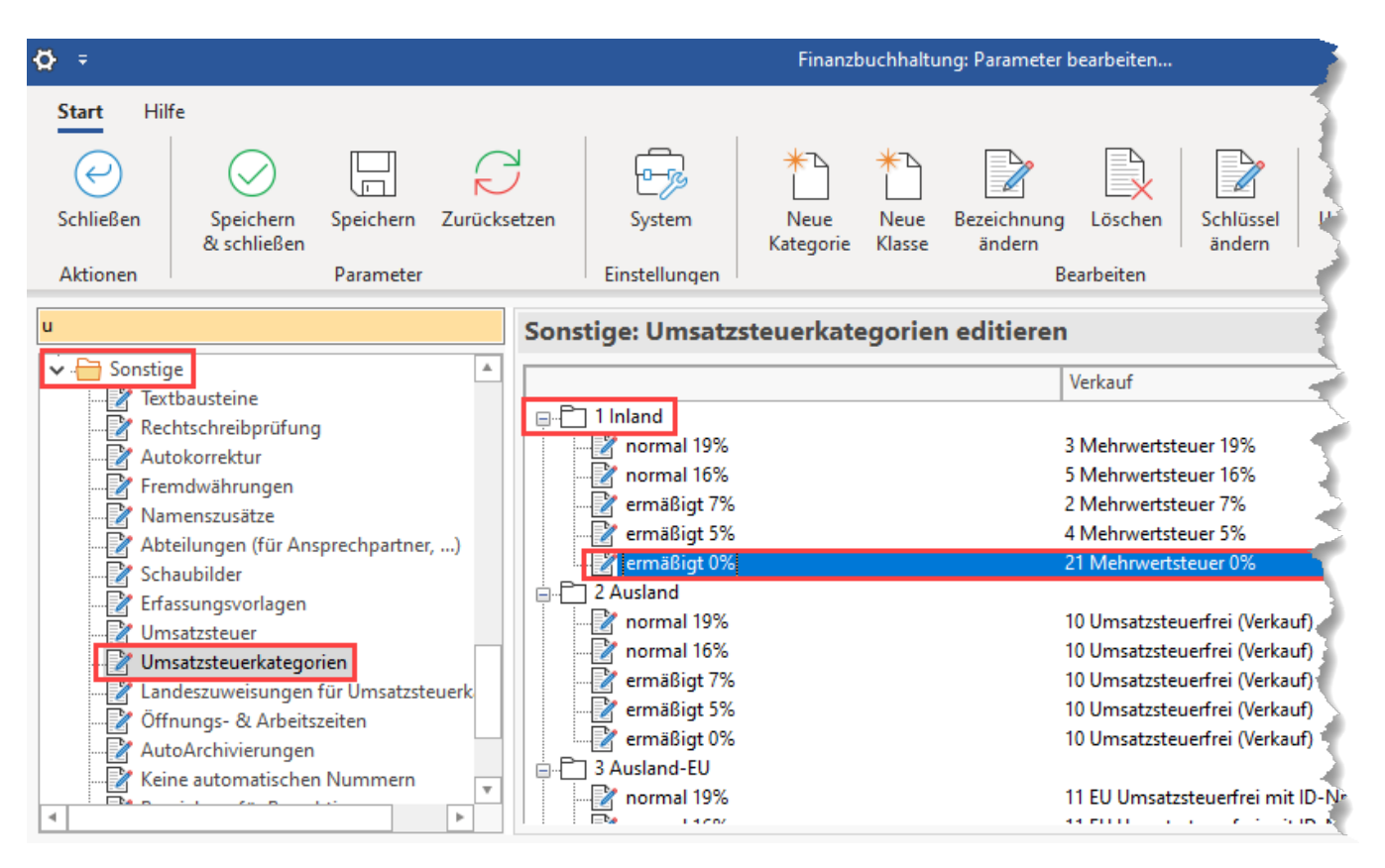

Speichern Sie die neuen Vorgaben zu den Umsatzsteuerklassen mittels Schaltfläche SPEICHERN & SCHLIESSEN und führen den geforderten Neustart des Mandanten aus.

# Hinterlegung der Steuerschlüssel in den neuen FiBu-Konten

Um die neu angelegten FiBu-Konten als Automatikkonten für den Steuersachverhalt mit Nullsteuersatz korrekt einzustellen, begeben Sie sich in den Bereich STAMMDATEN – KONTENPLAN. Suchen Sie sich die neu angelegten Erfolgs- und Skontokonten und öffnen Sie nacheinander durch Doppelklick. Wechseln Sie auf das Register: KONTO. Im Feld Steuerschlüssel wählen Sie den treffenden Steuerschlüssel aus.

| 🧿 Ŧ                                             |             |                 |                                 |                             |                                                        | Speich<br>& schlie             | ern Quick<br>Ben *        | Verw        | erfen       | Einfügen 📈      | Löschen | F K U ₽ - A | * |
|-------------------------------------------------|-------------|-----------------|---------------------------------|-----------------------------|--------------------------------------------------------|--------------------------------|---------------------------|-------------|-------------|-----------------|---------|-------------|---|
| Datei Start                                     | Übergeben/A | uswerten        | Ansicht                         | Hilfe                       |                                                        |                                | Aktioner                  |             |             | Zwischen        | ablage  | Text        |   |
| Schaubild                                       | Neu Andern  | Löschen         | Weitere                         | C Konte                     | nplan auf Aktuali<br>et aus Vorjahr kop<br>Schnellwahl | Kontonu<br>Suchbeg<br>Kurz-Bez | mmer<br>riff<br>eichnung  | <br>Umsat   | zsteuer 0 % | 6               | ]       |             |   |
| Oberblick i Neu / Bearb, en is i Schneilwahl    |             |                 |                                 |                             | Bezeichn                                               | ung                            | Umsat                     | zsteuer 0 % | 6           |                 |         |             |   |
| Verkauf < Uberblick Artikel Adressen Kontenplan |             |                 |                                 |                             |                                                        |                                |                           |             |             |                 |         |             |   |
| Stammdaten Suchbegriff B                        |             |                 | Konto Gesperrt Selektionen Info |                             |                                                        |                                |                           |             |             |                 |         |             |   |
| Adressen,                                       | , Kontakte, |                 |                                 |                             | L                                                      | Daten                          |                           |             |             |                 |         |             |   |
| Konto-Nr. 🖻 Bezeic, nung                        |             |                 | Kont                            | Kontokategorie Umsatzsteuer |                                                        |                                | euer                      |             |             | <b>*</b>        |         |             |   |
|                                                 |             |                 |                                 | Umsatzstei                  | Je. frühere Jahre                                      | Spezielle Kontoart             |                           |             | (Keine)     |                 |         |             | * |
| Meine Firm                                      | ia          | _               |                                 | Sonstige Ve                 | errechnu, askonte                                      | Rech                           | Rechtsformrelevanz (Alle) |             |             |                 |         |             |   |
|                                                 |             |                 |                                 | Sonstige Ve                 | errechnungsko. te                                      |                                |                           | -           | (           |                 |         |             |   |
| Umsatzsteuer aus Erwerb als                     |             |                 | Koste                           | nstellennum                 | ner                                                    |                                |                           |             |             | · P I           |         |             |   |
| Verrechnungskonto Umsat                         |             |                 | ngskonto Umsatzs                | Steuers                     | Steverschlüssel                                        |                                |                           |             |             |                 |         |             |   |
| Support Ausgegebene Gesch                       |             | ne Geschenkguts | Schlü                           | issel                       |                                                        | Mehrw                          | vertsteuer 0%             |             |             | $\odot$         |         |             |   |
| Umsatzsteuer 0 %                                |             |                 |                                 | Kennze                      | ichen                                                  | L                              |                           |             |             |                 |         |             |   |
|                                                 |             |                 |                                 | -                           |                                                        |                                |                           |             | Samm        | elbuchunaskonta | )       |             |   |